## **Clear your browser history in Safari**

Safari is Apple's own browser and comes stock with any Apple device, both desktop and mobile. Clearing your history in Safari is quite straightforward, so let's get to it.

1. Open the History menu and select **Clear History**.

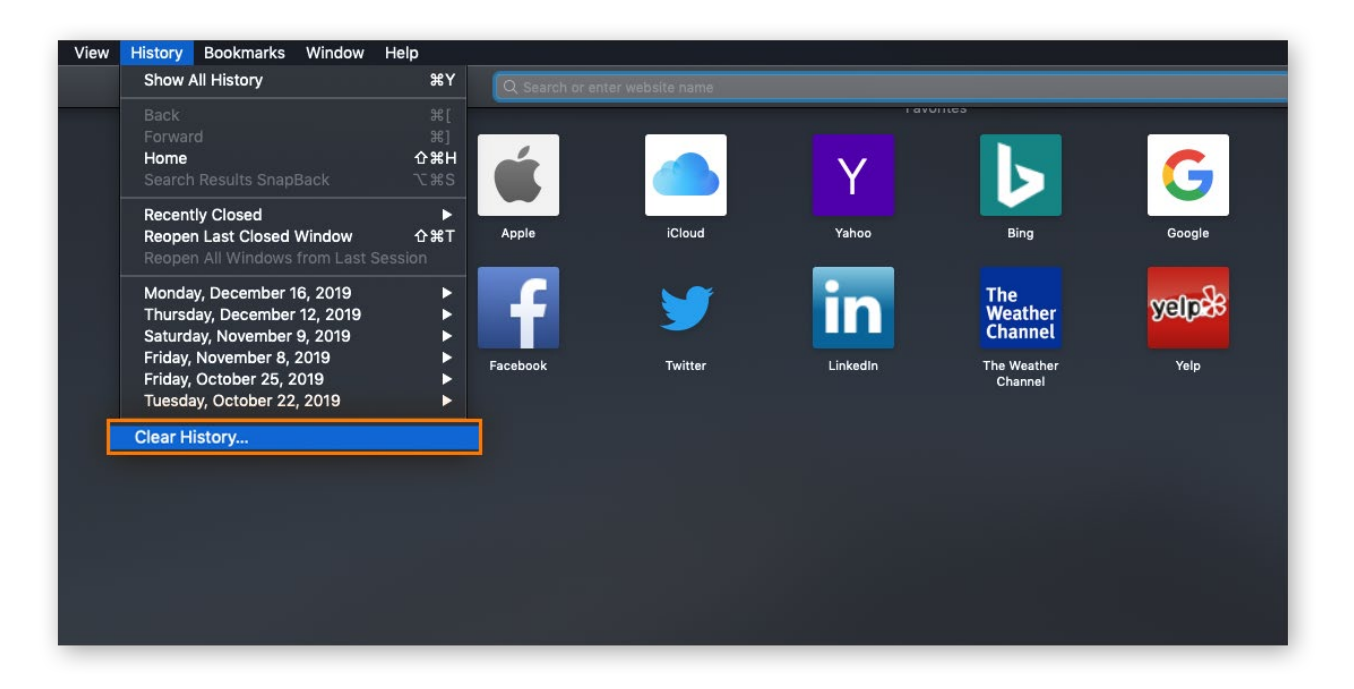

**2.** Select how much of your history you'd like to delete, then click **Clear History**. There's no confirmation, so be sure that you want to proceed before clicking.

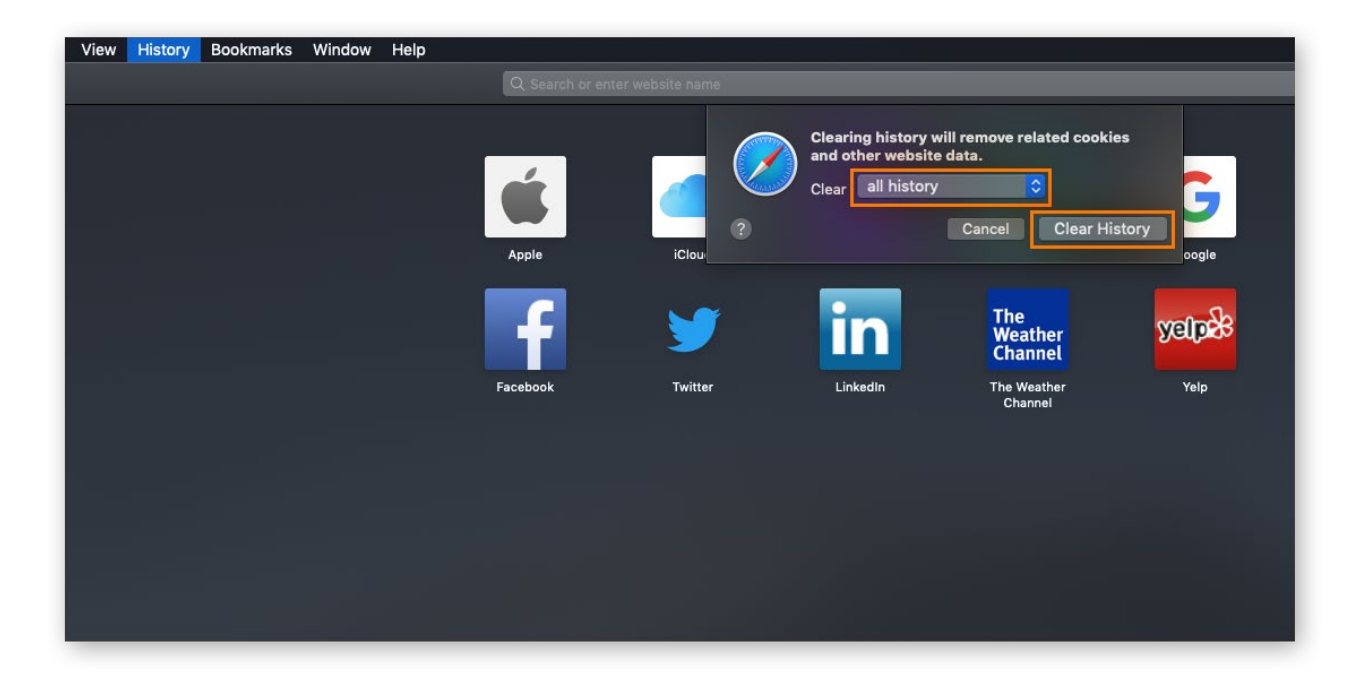